## Library Guide

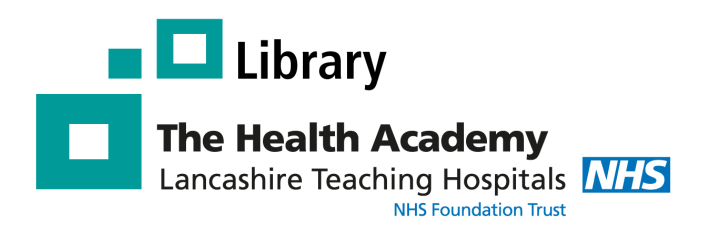

## **Reserving Library Books**

The Library catalogue can be accessed any where any time - at work, at home, or on the go. Go to the following website: <u>http://lancasteachinghospitals.nhslibraries.com/</u>

| HERITAGE ONLINE |                                                                                                    |
|-----------------|----------------------------------------------------------------------------------------------------|
|                 | Heritage Online<br>Welcome to our Online Catalogue<br>To start browsing our library catalogue please click on the button below<br>Enter Library Click here to access the catalogue |

## Finding books on the Library Catalogue

Search the Library catalogue for a specific title, author or subject area, e.g. OSCEs. Enter your **keywords** and click **'Search'**.

| HERITAGE CIRQA ONLINE Search   Login   History   Clear Session   Help Search library catalogue Search library catalogue S | Media type<br>All media<br>Search<br>Clear                                                                                                    |
|----------------------------------------------------------------------------------------------------|----------------------------------------------------------------------------------------------------|
| Search for OSCES          Image: Search for OSCES         Image: Search for OSCES <th>A list of relevant results will appear<br/>based on the keywords you entered.<br/>You will see the title, author,<br/>shelf-mark, publication date, and<br/>availability for each book.</th>                                                                                                    | A list of relevant results will appear<br>based on the keywords you entered.<br>You will see the title, author,<br>shelf-mark, publication date, and<br>availability for each book. |
| <ul> <li>The easy guide to focused history taking for OSCEs. 2nd ed. 2 ed.</li> <li>D. McCollum (2017)<br/>WB 18.2a<br/>Available (2)<br/>On Loan (6)</li> </ul>                                                                                                    | Click on the title to access more<br>information about the book<br>and reserve a copy.                                                                                              |

## **Reserving a book**

When you open the **full record** for a book, you will see **how many copies** are available and **their location**.

| 3 🗹         | Reser                                                                                      | ve                                 |                                          |                           |                         |                 |
|-------------|--------------------------------------------------------------------------------------------|------------------------------------|------------------------------------------|---------------------------|-------------------------|-----------------|
| Standard no | <b>b.</b> 978113819                                                                        | 520                                |                                          | Medium Text               |                         | Class WB 18.2a  |
| Title       | The easy g                                                                                 | uide to focused history taking     | or OSCEs. 2nd ed. (2 ed.)                |                           |                         |                 |
| Authors     | D. McCollum                                                                                |                                    |                                          |                           |                         |                 |
| Imprint     | Boca Raton:                                                                                | CRC Press. 2017                    |                                          |                           |                         |                 |
| Sorios      | Docu nuco n                                                                                | <u></u> , 2017                     |                                          |                           | /                       |                 |
| Subjects    | Denables                                                                                   |                                    |                                          |                           |                         |                 |
| Subjects    | Practice of 7                                                                              | Medicine, Educational Materials    |                                          |                           |                         |                 |
| Keywords    | OSCE, Histor                                                                               | <u>y taking</u> 🔑                  |                                          |                           |                         |                 |
| Associated  |                                                                                            |                                    |                                          |                           |                         |                 |
| Related     |                                                                                            |                                    |                                          |                           |                         |                 |
| Notes       |                                                                                            |                                    |                                          |                           |                         |                 |
| Citation    | McCollun, D                                                                                | . The Easy Guide to Focused Histor | v Taking for Osces. 2nd Ed. 2 ed. Boca F | Raton: CRC Press, 2017.   |                         |                 |
| Price       | £21.99                                                                                     | ,<br>,                             | , ,,                                     |                           |                         | language        |
| Collation   | 221177                                                                                     |                                    |                                          |                           |                         | Reservers 1     |
| conación    |                                                                                            |                                    |                                          |                           |                         | Reservers       |
| Acces       | ssion                                                                                      | Loan type                          | Site                                     | Location                  | Status                  | Due date        |
| 1 TP27      | 761                                                                                        | Short loan                         | Preston Library                          | Royal Preston Hospital    | On Loan                 | 27 Oct 2017     |
| 2 TP27      | 762                                                                                        | Short loan                         | Preston Library                          | Royal Preston Hospital    | On Loan                 | 24 Oct 2017     |
| 3 TP27      | 763                                                                                        | Short loan                         | Preston Library                          | Royal Preston Hospital    | On Loan                 | 24 Oct 2017     |
| 4 TP27      | 764                                                                                        | Short loan                         | Preston Library                          | Royal Preston Hospital    | On Loan                 | 19 Oct 2017     |
| 5 TP27      | 765                                                                                        | Short loan                         | Preston Library                          | Royal Preston Hospital    | On Loan                 | 27 Oct 2017     |
| 6 TC12      | 949                                                                                        | Short loan                         | Chorley Library                          | Chorley District Hospital | Available               | Г               |
| 7 TC12      | 950                                                                                        | Short loan                         | Chorley Library                          | Chorley District Hospital | Available               |                 |
| 8 TC12      | 951                                                                                        | Short loan                         | Chorley Library                          | Chorley District Hospital | On Loan                 | 23 Oct 2017     |
|             |                                                                                            |                                    |                                          |                           |                         |                 |
| Тол         |                                                                                            | a haali aliali an tha              |                                          | he top of the page        | Veriesee                | laa aaa tha dua |
| 10 r        | eserve a book click on the 'keserve' button at the top of the page.   You can also see the |                                    |                                          |                           | also see the <b>due</b> |                 |
|             |                                                                                            |                                    |                                          |                           | dates                   | or each copy.   |
|             |                                                                                            |                                    |                                          |                           |                         | · · /           |

You will be asked to enter the following to reserve a book:

Reader Code - This can be found below the barcode on the back of your ID badge, e.g. RC03140. Please note: you need to be a **member of the Library** to get your unique **Reader Code**.

4-digit PIN number - This needs to be set up by Library staff. To do this, visit or phone the library or email us at library@lthtr.nhs.uk

| Reader code       | RC03140 | ] |
|-------------------|---------|---|
| P.I.N. (required) | ••••    |   |
| Login             |         |   |

Enter your Reader Code & PIN and click 'Login'.

When you have logged in you will see your name & account information at the right-hand side.

Select which site you want to collect the book from, i.e. Chorley Library or Preston Library, and click 'OK'. It will then say 'Reservation placed successfully'. Click 'Continue' to return to the search page.

The Library will contact you when the book is ready to collect. Reservation placed successfully

Continue

| Fitte The easy guide to focused history taking for OSCEs. 2nd ed. |                        |   |  |
|-------------------------------------------------------------------|------------------------|---|--|
| Reserve a title                                                   |                        |   |  |
| Select a collection site                                          |                        | • |  |
| Code                                                              | Site name              |   |  |
| CHOR                                                              | Chorley Library        |   |  |
| #                                                                 | Any site               |   |  |
| СН                                                                | Central Lancashire PCT |   |  |
| RPH                                                               | Preston Library        |   |  |
| OK Cancel                                                         |                        |   |  |

If you are experiencing any problems reserving a book please contact the Library: Tel: 01772 522763 or Email: library@lthtr.nhs.uk